# <u>Guide pour les inscriptions FIS en ligne</u> <u>version sept. 2018</u>

## I. ENREGISTER

La Fédération Royale Belge de Ski travaille depuis la saison 2014-2015 avec un nouveau système en ligne pour les inscriptions FIS. Pour pouvoir utiliser ce système, il faut suivre les étapes suivantes:

#### PROCEDURE POUR LES NOUVEAUX COUREURS

- 1) Demander la licence FIS via le club responsable
- 2) Chaque membre activé peut se connecter sur http://fis.sneeuwsport.vlaanderen

Username: code FIS du coureur

Password: SNVlid

- 3) Une fois connecté, le mot de passe doit être modifié et les étapes suivantes sont à suivre dans l'ordre (cliquez sur le crayon pour pouvoir apporter les modifications):
  - a. Télécharger la déclaration d'athlète à signer\* (signer et scanner ou signer numériquement)
  - b. Télécharger le règlement d'inscription à signer\* (signer et scanner ou signer numériquement)
  - c. Compléter les données personnelles
    - \*Pour les coureurs mineurs, les parents doivent signer.
- 4) Chaque coureur doit enregistrer dans le système, <u>son entraîneur et au moins un capitaine d'équipe</u> (sauf si cette personne a déjà été enregistrée par quelqu'un d'autre) qui l'accompagneront probablement sur les compétitions FIS. Pour s'assurer du bon fonctionnement, il est nécessaire que tout le monde coopère dans ce sens.

#### PROCEDURE POUR LES COUREURS FIS DEJA ENREGISTRES

- 1) Se connecter
- 2) Aller sur « Données personnelles »
- 3) Cliquer sur le crayon pour apporter les modifications
- 4) Télécharger le nouveau règlement d'inscription signé
- 5) La déclaration reste valable et ne doit plus être téléchargée

#### **II. INSCRIPTION A UNE COMPETITION FIS**

- 1) Connecte-toi sur http://fis.sneeuwsport.vlaanderen
- 2) Consulte le calendrier via le site web FIS ou via le « Calendrier » du système en ligne
- 3) Clique sur « FIS inscription » (ou directement sur la course dans le calendrier)
- 4) Clique sur « Ajouter nouveau » (si cliqué directement sur la course ne pas faire les étapes suivantes)
- 5) Sélectionne la compétition souhaitée dans le menu déroulant
- 6) Choisis le capitaine d'équipe qui est disponible (laisse vide si tu y vas seul)
- 7) Cliquer sur « Sauvegarder »

Résolution des problèmes:

- 1) Je ne trouve pas la compétition dans la liste
  - Cause 1: Tes points FIS ne remplissent pas les critères pour pouvoir t'inscrire à cette compétition. Solution: Aucune. Tu n'es pas admis à cette course. Consulte le règlement d'inscription pour les critères.
  - Cause 2:La compétition a été récemment ajoutée au calendrier et ne figure pas encore dans notre<br/>système.<br/>Solution:Solution:Envoie un mail à fis@sneeuwsport.vlaanderen

pour le signaler et pour pouvoir te faire inscrire manuellement.

Nous nous chargeons d'adapter le calendrier.

### **III. ME DESINSCRIRE D'UNE COMPETITION FIS**

- 1) Connecte-toi sur http://fis.sneeuwsport.vlaanderen
- 2) Consulte le calendrier via le site web FIS ou via le « Calendrier » du système en ligne
- 3) Clique sur « FIS inscription »
- 4) Sélectionne la compétition que tu souhaites supprimer
- 5) Fais glisser le curseur sur « With selected... »
- 6) Clique sur « Delete » ou « Verwijderen »

Résolution des problèmes:

1) Je ne peux pas supprimer la compétition

Solution:

Cause: La date limite pour supprimer cette compétition est expirée

Envoie un mail au capitaine de l'équipe désigné pour la compétition en question (<u>fis@sneeuwsport.vlaanderen</u> en cc) pour demander de te retirer de l'inscription à la réunion de course.

Pour des questions concernant les étapes décrites ci-dessus ou d'autres questions concernant ce document, contactez:

COMMISSION NATIONALE DES COURSES SKI ALPIN <u>nakc@sneeuwsport.vlaanderen</u>